## ●NAVIでの操作(デバイスIDの取得)

大手門 兪 現在地 ----AV Source MENU 1 -28 vics ほう 見の内1 (7) 広域 日比谷 詳細 8 東京駅 Ħ 東京都千代田区 付近 DIATONE SOUND

現在地

画質調整 画面OFF

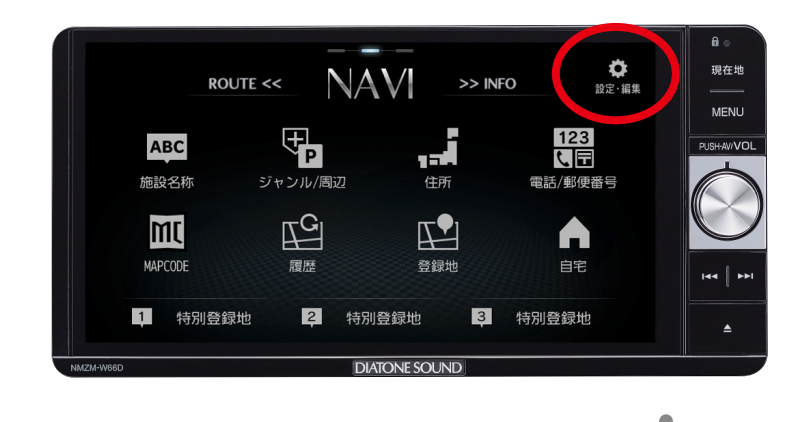

設定・編集

AV INFO

> 通信 システム

➡ 戻る

登録地の編集 検索履歴の消去

表示の設定

音声の設定 探索の設定

自宅・特別登録地の編集

②「設定」を押します。

①「MENU」ボタンを押します。

③「Infoの設定」を押します。

 設定・編集
 現在地

 NAVI
 登録番号の編集

 AV
 電話の設定

 INF0
 FICの設定

 通信
 デバイスIDの表示

 システム
 リアカメラの設定

 ドラレコの設定
 Info

 レマカメラの設定
 画質調整

 レマカメラの設定
 Info

**DIATONE SOUND** 

## ④「デバイスIDの表示」を押します。

印刷

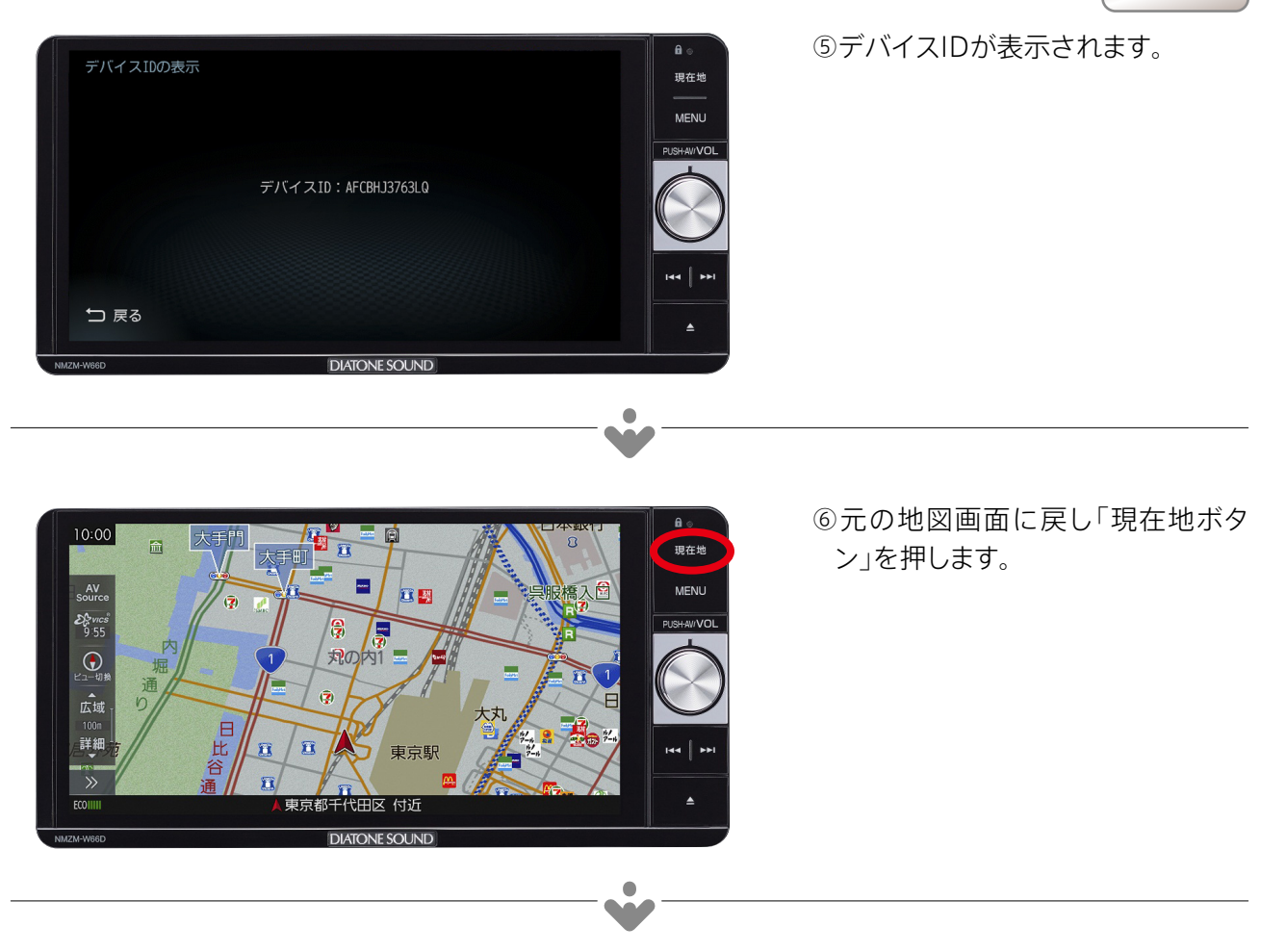